## **OptiC 1394 Treiber-Installation**

1. Legen Sie die ALGE CD ein. Verbinden Sie den OPTIc mit Ihrer 1394 OHCI-Karte und schalten Sie den OPTIc ein.

Bitte warten Sie, bis Windows die Suche nach dem Treiber beendet hat. Das folgende Fenster sollte sich öffnen. Klicken Sie auf "Nein, diesmal nicht" und anschließend auf "weiter".

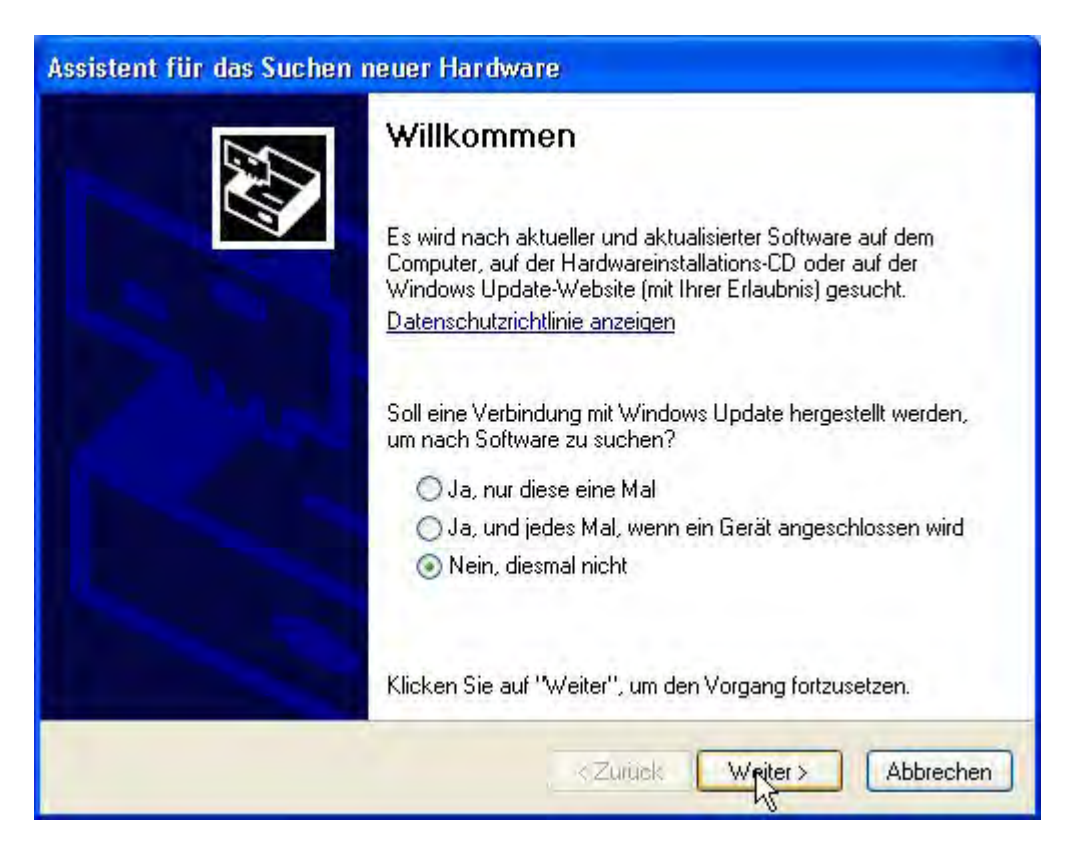

2. Klicken Sie weiter zur nächsten Ansicht:

| Assistent für das Suchen neuer Hardware                                                                                                    |
|----------------------------------------------------------------------------------------------------|
| Mit diesem Assistenten können Sie Software für die folgende Hardwarekomponente installieren:   Alge-Timing DPTI   Mit diesem Assistenten können Sie Software für die folgende Hardwarekomponente installieren:   Bige-Timing DPTI   Mit diesem Assistenten können Sie Software für die folgende Hardwarekomponente installieren:   Bige-Timing DPTI   Mit diesem Assistenten können Sie Vorgehen?   Software automatisch installieren (empfohlen)   Software von einer Liste oder bestimmten Quelle installieren (für fortgeschrittene Benutzer)   Klicken Sie auf "Weiter", um den Vorgang fortzusetzen. |
| < Zurück Weiter > Abbrechen                                                                                                    |

3. Beenden Sie die Installation durch einen Klick auf "Fertig stellen".

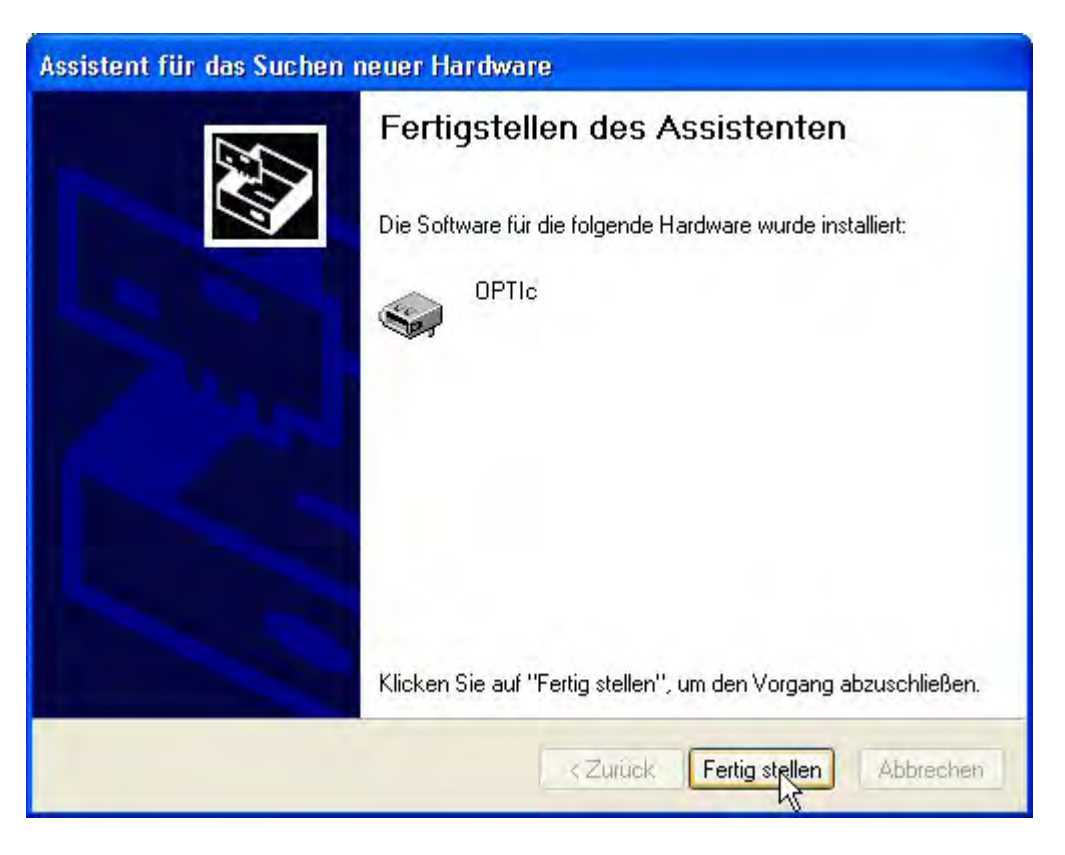

4. Kontrollieren Sie die korrekte Treiberinstallation unter Start/Einstellungen/Systemsteuerung/System/Hardware/Geräte-Manager.

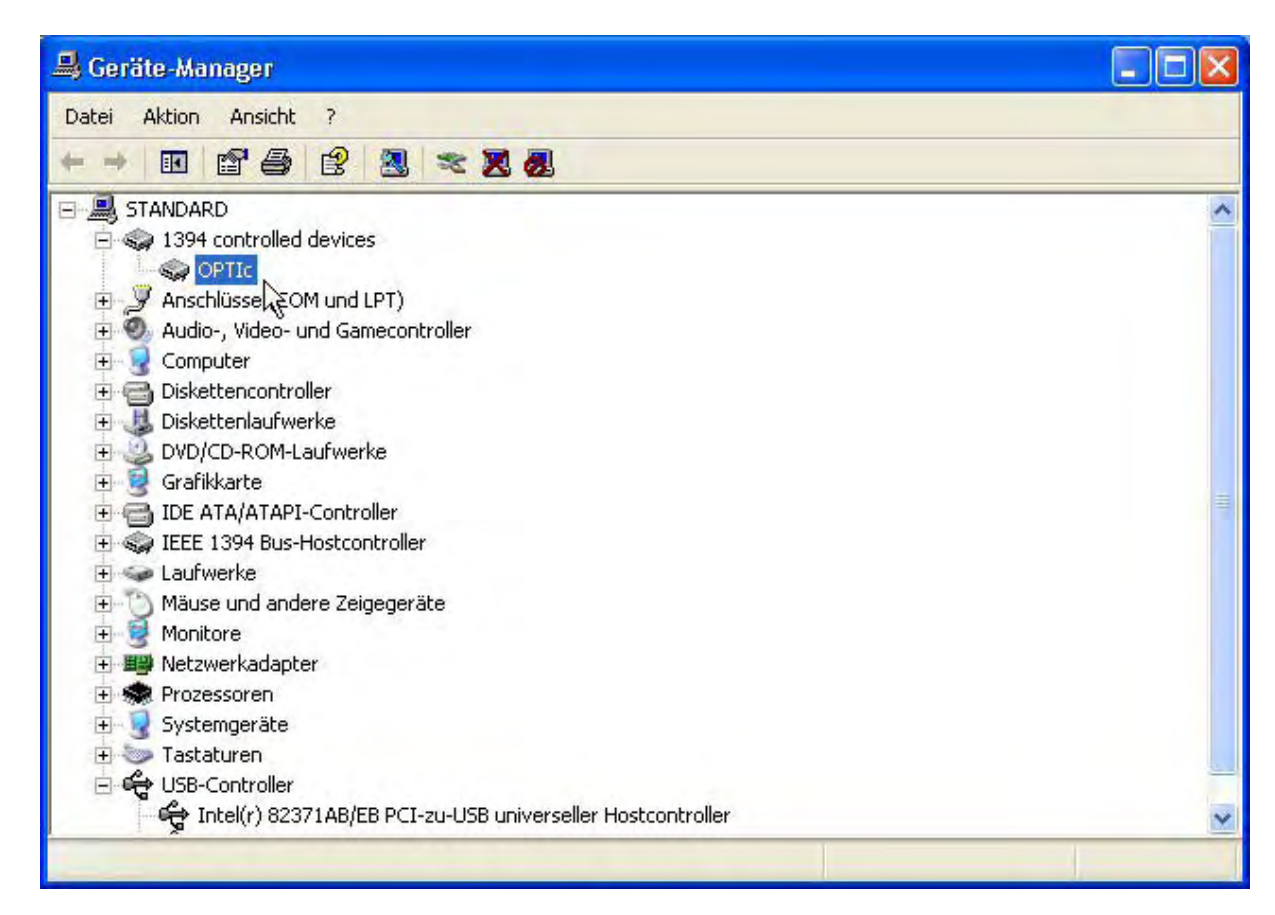